# PCA 商魂からの読込ファイル作成方法

| はじめに         | 2  |
|--------------|----|
| 操作手順         | 3  |
| 得意先ファイルの作成   | 4  |
| 請求ヘッダファイルの作成 | 9  |
| 請求明細ファイルの作成  | 16 |
| 読込設定         | 22 |

#### はじめに

請求データは Excel ファイルに出力されるため、Microsoft Excel がインストールされているマシンで 作業を行ってください。 請求データを出力するには、あらかじめ請求を締め切っておく必要があります。 「請求締切」まで、従来の操作を行ってください。

請求の締め切り手順については、「PCA 商魂」のマニュアルをご覧ください。

#### 制約事項

- 先方担当者の敬称は反映されません。担当者宛の敬称は、必ず、「様」となります。
- 複数の納入先を持っている得意先に対し、「全日付順」での印刷はできません。
   「納入先別・日付順」のみ対応となります。
- 伝票版の請求書発行には対応していません。

## 操作手順

当マニュアルでは、例として、「C:¥ハガキ請求書データ」フォルダに PCA 商魂の請求書データを出 カし、ハガキ請求書メーカーより読み込む手順を記述します。「C:¥ハガキ請求書データ」は、任意の フォルダに変更可能です。

以下の図のように、あらかじめ、C ドライブに「ハガキ請求書データ」フォルダを作成しておいてく ださい。

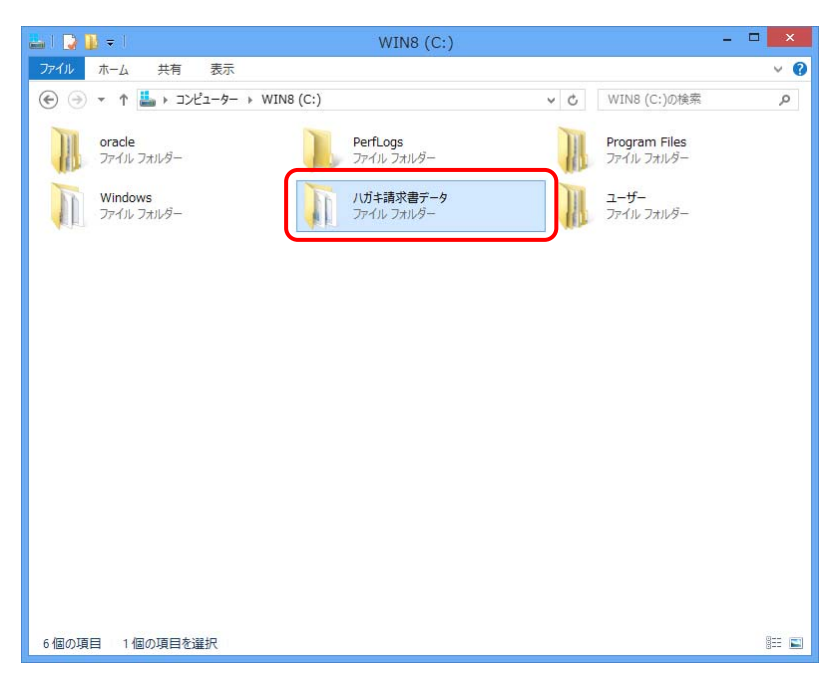

## 得意先ファイルの作成

1. [随時] - [汎用データの作成] をクリックします。

「汎用データの作成」画面が開きます。

| · PCA商魂·商管                                 | 출X体験版 - PCA/PCA: 0001/P10V01C001KON0002: (株)PCA商事 (株)PCA商事 - □ ×                   |
|--------------------------------------------|------------------------------------------------------------------------------------|
| ファイル(E) 前準備( <u>0</u> ) 販売管理( <u>1</u> ) 仕 | ま入管理(2) 在庫管理(3) 預り品(4) 販売・仕入(5) 随時(6) 監査(2) セキュリティ(5) 設定(2) ヘルプ(出)<br>処理名を入力して検索 の |
| 区 ☆ ● ● ● ● ● ● ● ● ● ● ● ● ● ● ● ●        | [                                                                                  |
| メインカテゴリ                                    | <u>随</u> 時                                                                         |
| אוראיד 🍾                                   | 汎用データの作成                                                                           |
| 🗞 前準備 🛛 🖒                                  | 汎用データの受入                                                                           |
| ●●●●●●●●●●●●●●●●●●●●●●●●●●●●●●●●●●●●●      | PCA eDOC連動設定                                                                       |
|                                            | 仕訳データの作成                                                                           |
|                                            | パーコードラベルの設計                                                                        |
|                                            |                                                                                    |
|                                            |                                                                                    |
|                                            |                                                                                    |
| 2 t+21)51 >                                |                                                                                    |
|                                            |                                                                                    |
|                                            |                                                                                    |

| 3                                                                                                | 汎用データの作成 - ロ ×                                                |
|--------------------------------------------------------------------------------------------------|---------------------------------------------------------------|
| ファイル(E) 編集(E) 表示(V)<br>区                                                                         | ^)レプ( <u>H</u> )                                              |
| 区切り文字 1:カ:<br>出力先パス 1:カ:<br>マスターと伝票の選択(単)<br>会社口座マスター<br>選罪マスター<br>調門(マスター<br>部門(マスター)           | ンマ区切り(CSV形式) ▼ 当 当 出力項目(F7) ① 全項目が避扱されています。 作成条件(0) 7 ~ ▼ ~ ▼ |
| 担当者マスター<br>捕獲マスター<br>締日マスター<br>アロジェイスター<br>「発発モンスター<br>「発発モンスター<br>「発発モンスター<br>「「発光マスター<br>「たん」」 | 博区分2     工       得区分3     工       主担当部門     工                 |
| 仕人先マスター<br>出荷店マスマスター<br>商品ママスマスー<br>花庫ママスの品<br>セッント展開ママター<br>部品展開ママター<br>部品展開マスター                | 主担当者     エーマー・マー・マー・マー・マー・マー・マー・マー・マー・マー・マー・マー・マー・            |
| 期間<br>第11<br>11<br>11<br>11<br>11<br>11<br>11<br>11<br>11<br>1                                   | 出力詳細設定 (12)<br>🗹 項目名を出力する 🛛 バージョンを出力する 🗌 旧パージョンの値で出力する        |
| 当荷明福データ<br>支払データ<br>振奮明細データ                                                                      | R F5 F6 F7 F8 F9 F1 F1                                        |

## 2. マスターと伝票の選択で「得意先マスター」を選択します。

| 0                                                                                                    | 汎用データの作成 - ロ ×                          |
|----------------------------------------------------------------------------------------------------|-----------------------------------------|
| ファイル( <u>E</u> ) 編集( <u>E</u> ) 表示(⊻)                                                                                                    | ハレプ( <u>H</u> )                         |
| 図   ⇒   三<br>閉じる   出力   出力項目   へルプ                                                                                                    |                                         |
| 区切り文字 1:カ<br>出力先バス                                                                                                    | /マ区切り(CSV形式) ▼<br>エ                     |
| マスターと伝票の選択(単)<br>会社口座マスター                                                                                                    | 出力項目(F7) 👔 全項目が選択されています。                |
| 倉庫マスター<br>部門マスター<br>担当者マスター<br>摘要マスター                                                                                                    | 作成条件(2)<br>得区分1 エーマーズ                   |
| 締日マスター<br>アロジェかマスター<br>得意先区分マスター<br>得意先マスター                                                                                                    | 博区分2     工     工       博区分3     工     工 |
| 直送先マスター<br>仕入先区分マスター<br>仕入先マスター                                                                                                    | 主担当部門 王 ~ 王                             |
| 出荷先マスター<br>商品区分マスター                                                                                                    |                                         |
| 商品マスター 在庫マスター                                                                                                    |                                         |
| にいてに開マスター<br>昭和国マスター<br>期間単価マスター<br>得意先別単価マスター<br>見椿明細データ                                                                                                    | 図 選択項目のロック(L) 出力詳細設定(L)                 |
| 、受売売へ発行性出支援<br>明定明子明に明明子子の<br>時に明子子明に明明子子の<br>に明子子子子子子子子子<br>テティーク<br>テーテーク<br>テーテーク<br>テーテーク<br>テーテーク<br>テーテーク<br>テーテーク<br>テーテーク<br>テーテーク<br>テーテーク<br>テーテーク<br>テーテーク<br>テーテーク<br>テーテーク<br>テーテーク<br>テーテーク<br>テーテーク<br>テーテーク<br>テーテーク<br>テーテーク<br>テーテーク<br>テーテーク<br>テーテーク<br>テーテーク<br>テーテーク<br>テーテーク<br>テーテーク<br>テーテーク<br>テーテーク<br>テーテーク<br>テーテーク<br>テーデーク<br>テーテーク<br>テーデーク<br>テーテーク<br>テーデーク<br>テーデーク<br>テーデーク<br>テーク<br>テーク<br>テーク<br>テーク<br>テーク<br>テーク<br>テーク<br>テーク<br>テーク<br>テ | ☑ 項目名を出力する □ バージョンを出力する □ 旧バージョンの値で出力する |
| F1 F2 F3                                                                                                    |                                         |

3. 区切り文字で「1:カンマ区切り(CSV形式)」を選択します。

4. [出力項目] ボタンをクリックします。

「出力項目の選択」画面が開きます。

| <ul> <li>Q</li> </ul>                                                                           | 汎用データの作成 - ロ ×                                                               |
|-------------------------------------------------------------------------------------------------|------------------------------------------------------------------------------|
| ファイル( <u>E)</u> 編集( <u>E</u> ) 表示( <u>V</u> ) ∧                                                 | ∨ <i>⊮</i> プ( <u>H</u> )                                                     |
| 🛛 🔶 🏭 🥝<br>閉じる 出力 出力項目 ヘルプ                                                                      |                                                                              |
| 区切り文字 1:カン<br>出力先バス 1:カン<br>マスターと伝票の選択(単) -<br>会社口座マスター<br>倉庫マスター<br>酒門マスター<br>指要マスター<br>指要マスター | マ区切り(CSV形式) マ<br><u> 出力項目(F7)</u><br>作成条件(①<br>得区分 1<br><u> 「</u> ~ <u> </u> |
| 締日マスター<br>プロジェクシスター<br>得意先区分マスター<br>得意チマスター                                                     | 得区分2     I     ~     I       得区分3     I     ~     I                          |
| 直送先マスター<br>仕入先区分マスター                                                                            | 主担当部門 エ ~ エ                                                                  |
| 任入先マスター<br>出荷先マスター                                                                              | 主担当者 <b>王</b> ~ <b>王</b>                                                     |
| 商品区分マスター<br>商品マスター                                                                              | 得意先コード エー エ                                                                  |
| 在庫マスター<br>セット商品マスター<br>部品展開マスター<br>期間単価マスター<br>得意先別単価マスター                                       | ☑ 選択項目のロック(_)                                                                |
|                                                                                                 | 出力詳細設定(D)<br>⑦ 項目名を出力する 🗌 バージョンを出力する 🗌 旧バージョンの値で出力する                         |
| FI F2 F3                                                                                        | F4 F5 F6 F7 F8 F9 F10 F11 F12                                                |

5. 「得意先コード」~「役職」まで、チェックが入っていることを確認します。

チェックが入っていない場合、チェックします。

| 出力項目の選択                                                                                                    |
|----------------------------------------------------------------------------------------------------|
| _出力項目( <u>A</u> )                                                                                                    |
| <ul> <li>○得意先3-F</li> <li>全選択(ご)</li> <li>○得意先31</li> <li>○得意先32</li> <li>○会社敬称</li> <li>○分対索引</li> <li>○会社メールアドレス</li> <li>○郵便番号</li> <li>○住所1</li> <li>○住所2</li> <li>○会社FAX</li> <li>○会社FAX</li></ul> |
| <ul> <li>U技術電子</li> <li>U担当メールアドレス</li> <li>U担当FL</li> <li>U担当FL</li> <li>U担当FAX</li> <li>図得区分1コード</li> </ul>                                                                                                    |
| 設定(F5) キャンセル ヘルプ(F1)                                                                                                    |

6. [設定] ボタンをクリックします。

「汎用データの作成」画面に戻ります。

7. 出力詳細設定の「バージョンを出力する」のチェックを外します。

「項目名を出力する」のチェックは任意です。

| 2                                                                                                    | 汎用デ              | ータの作成               | ×             |
|----------------------------------------------------------------------------------------------------|------------------|---------------------|---------------|
| ファイル(E) 編集(E) 表示(V)                                                                                     | √レプ( <u>H</u> )  |                     |               |
| 図 ⇒ ○ ○ ○ ○ ○ ○ ○ ○ ○ ○ ○ ○ ○ ○ ○ ○ ○ ○                                                                 |                  |                     |               |
| 区切り文字 1:カン<br>出力先パス                                                                                     | マ区切り(CSV形式) 🔻    |                     | X             |
| マスターと伝票の選択(単) ―                                                                                         | 出力項目(F7) 🕕 🖆     | 全項目が選択されています。       |               |
| 会社口座マスター<br>倉庸マスター                                                                                      | 作成条件( <u>C</u> ) |                     |               |
| 部ロマスター<br>担当者マスター<br>摘要マフター                                                                             | 得区分 1            | <b>T</b> ~ <b>T</b> |               |
| #首マスター<br>プロバェ外マスター                                                                                     | 得区分2             | <b>T</b> ~ <b>T</b> |               |
| 得意先区分マスター<br><u>得意先マスター</u>                                                                             | 得区分3             | <b>I</b> ~ <b>I</b> |               |
| 値送先マスター<br>仕入先区分マスター                                                                                    | 主担当部門            | <b>T</b> ~          | 2             |
| 11人元マスター<br>出荷先マスター<br>商品区分ファター                                                                         | 主担当者             | <b>-</b> ~          | <b>_</b>      |
| 商品マスター                                                                                                  | 得意先コード           | <b></b> ~           | <b>_</b>      |
| セット商品マスター<br>部品展開マスター<br>期間単位マスター<br>得意先別単価マスター<br>仕入先別単価マスター                                           | ☑ 選択項目のロック(L)    |                     |               |
| 見受注い。<br>時日に日本明<br>一一一一<br>一<br>一<br>一<br>一<br>一<br>一<br>一<br>一<br>一<br>一<br>一<br>一<br>一<br>一<br>一<br>一 | ☑ 項目名を出力する<br>□  | バージョンを出力する          | 日バージョンの値で出力する |
| 長払デ"ラント<br>  振替明細データ                                                                                    |                  |                     |               |
| F1 F2 F3                                                                                                | F4 F5 F6         | F7 F8 F9            | F10 F11 F12   |
|                                                                                                    |                  |                     |               |

- 8. 必要に応じて他の条件を設定します。
- 9. 出力先パスの [参照] ボタンをクリックします。

| 💿 汎用データの作成 – 🗆 🗙                                                                                                    |
|----------------------------------------------------------------------------------------------------|
| ファイル(E) 編集(E) 表示(⊻) ヘルプ(出)                                                                                                    |
|                                                                                                    |
| 区切り文字 1:カンマ区切り(CSV形式) v<br>出力先バス III III III III IIII IIII IIII IIII                                                                                            |
| マスターと伝票の選択(型) 出力項目(F7) 🕕 全項目が選択されています。                                                                                                    |
| 会社口座マスター     作成条件(Q)       倉庫マスター     作成条件(Q)       部門マスター     得区分1       担当者マスター     得区分1       清慶マスター     得区分2       浄日マスター     得区分2       海鹿式区分マスター     得区分3 |
| 直送先マスター<br>仕人先区分マスター<br>仕人先マスター<br>仕入売マスター     主担当部門     エ ~ エ       土担告部門     エ ~ エ                                                                            |
| 商品区分マスター<br>商品マスター 得意先コード エーー                                                                                                    |
| 花庫マスター                                                                                                    |
| 1 H B B 13 B B 14 B B B B B                                                                                                    |
|                                                                                                    |

## 10. 保存する場所を選択します。

「C:¥ハガキ請求書データ」フォルダを選択します。

| 0                         | 名前を付け                 | て保存                           |       | × |
|---------------------------|-----------------------|-------------------------------|-------|---|
| € ∋ - ↑                   | ▶ コンピューター → WIN8 (C:) | ✓ C WIN8 (C:)の検索              | , i   | p |
| 整理 ▼ 新しい                  | フォルダー                 |                               | •     | 0 |
| oracle<br>ファイルフ;          | л <i>иб</i> -         | <b>PerfLogs</b><br>ファイル フォルダー |       |   |
| Program<br>דר אראיד די    | n Files<br>สมปรี-     | Windows<br>ファイル フォルダー         |       |   |
| ノ <b>ガキ請</b> 対<br>ファイル フ: | <b>花書データ</b><br>オルダー  | <b>ユーザー</b><br>ファイル フォルダー     |       |   |
|                           |                       |                               |       |   |
| ファイル名(N):                 |                       |                               |       | ~ |
| ファイルの種類(工):               | 汎用データ(*.txt, *.csv)   |                               |       | ~ |
| 🍙 フォルダーの非表示               | R                     | 開<( <u>O</u> )                | キャンセル |   |

#### 11. ファイル名を入力します。

当マニュアルでは「得意先データ」とします。

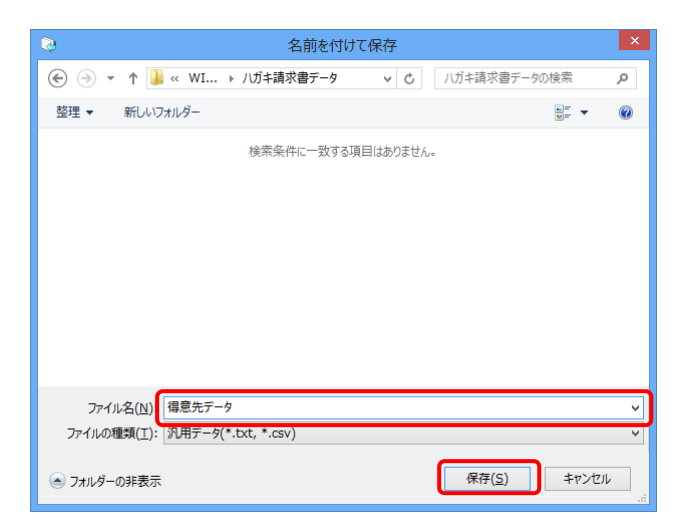

12. [保存] ボタンをクリックします。

「汎用データの作成」画面に戻ります。

13. [出力] ボタンをクリックします。

データがテキストファイルに出力されます。

| <ul> <li>Q</li> </ul>                                                                                                    | 汎用データの作成                                                                                                    | - 🗆 🗙   |
|----------------------------------------------------------------------------------------------------|----------------------------------------------------------------------------------------------------|---------|
| ファイル( <u>F) 編</u> 集( <u>E</u> ) 表示(⊻) へ                                                                                                    | ルプ( <u>H</u> )                                                                                                    |         |
| ■ 図じる 出力 出力項目   ペルプ                                                                                                    |                                                                                                    |         |
| 区 何 川 文字 1: 九 : 元                                                                                                    |                                                                                                    |         |
| 出力先パス 0:¥ハガ:                                                                                                    | +請求書データ¥得意先データ.txt I                                                                                                    |         |
| マスターと伝票の選択(単)<br>会社口座マスター<br>倉庫マスター<br>部門マスター<br>増売マスター<br>指要マスター<br>指要マスター<br>行り:ケルマスター<br>得意先でスター<br>は先でスター<br>はたでスター<br>はたでスター<br>はたでスター<br>はたでスター<br>はたでスター<br>したたビスマスター<br>世人先をビスター<br>世人先をマスター                                                                                                    | 出力項目(F7)…<br>・<br>作成条件(0)<br>得区分 1<br>第二 ~ 王<br>得区分 3<br>主担当部門<br>王 ~ 王<br>主担当者<br>工 ~ 王<br>王 ~ 王<br>王 ~ 王<br>二<br>二<br>二<br>二<br>二<br>二<br>二<br>二<br>二<br>二<br>二<br>二<br>二 | ]       |
| 商品マスター                                                                                                    | 得意先コード 🛛 🗠 🗠 🗵                                                                                                    | ]       |
| $ \begin{array}{c} d_{1} = 0 \\ - 0 \\ - $ | <ul> <li>☑ 選択項目のロック(L)</li> <li>出力詳細設定(D)</li> <li>☑ 項目名を出力する □ バージョンを出力する □ 旧バージョン</li> </ul>                                                                              | の値で出力する |
| F1 F2 F3 F                                                                                                    | F4 F5 F6 F7 F8 F9 F10                                                                                                    | F11 F12 |
|                                                                                                    |                                                                                                    |         |

以上で、得意先データの出力は完了です。

## 請求ヘッダファイルの作成

[販売管理] - [請求] - [請求書]をクリックします。
 「条件指示」画面が表示されます。

| PCA商魂·商管X体制                                                                                                    | )後版 - PCA/PCA: 0001/P10V01C      | 001KON0002: (株)PCA商事 (株)PCA                                                       | 商事                                                 |
|----------------------------------------------------------------------------------------------------|----------------------------------|-----------------------------------------------------------------------------------|----------------------------------------------------|
| ファイル(E) 前準備( <u>0</u> ) 販売管理( <u>1</u> ) 仕入管理(                                                                                                    | 2) 在庫管理( <u>3</u> ) 預り品(4) 販売・仕2 | 入( <u>5</u> ) 随時( <u>6</u> ) 監査( <u>7</u> ) セキュリティ( <u>5</u> ) 設定( <u>0</u><br>処3 | ) <b>ヘルプ(<u>H)</u></b><br>理名を入力して検索 <mark>タ</mark> |
| X     X     X |                                  |                                                                                   | 商魂X 商管X                                            |
| メインカテゴリ                                                                                                    | 販売管理                             | 請求                                                                                | -                                                  |
| אואידד 🌈                                                                                                    | 見積                               | 請求書                                                                               |                                                    |
| 🔯 前準備 >                                                                                                    | 受注                               | 請求一覧表                                                                             | T                                                  |
| ↓ 販売管理 >                                                                                                    | 売上 >                             | 宛名ラベル                                                                             |                                                    |
|                                                                                                    | 請求 >                             | 回収予定表<br>                                                                         |                                                    |
|                                                                                                    |                                  | 請求残高一覧表                                                                           |                                                    |
|                                                                                                    |                                  | 請求履歴の削除                                                                           |                                                    |
|                                                                                                    | ABC切机 /                          |                                                                                   |                                                    |
|                                                                                                    |                                  |                                                                                   |                                                    |
| 20 UH2UF7 >                                                                                                    |                                  |                                                                                   |                                                    |
|                                                                                                    |                                  |                                                                                   |                                                    |
|                                                                                                    |                                  |                                                                                   |                                                    |

2. 請求形態で「本発行」を選択します。

|                              |                  | 条件指示        |             | ×                     |
|------------------------------|------------------|-------------|-------------|-----------------------|
| 請求形態( <u>A</u> )<br>〇請求締切    | 本発行 再発行          | 〇 仮発行       | ○随時請求       |                       |
| ☑ 印刷等も行う                     | 🕕 本発行・再発行・仮      | 発行では必ず印刷等:  | を行います。      |                       |
| 締日と期間( <u>B</u> )            |                  |             |             |                       |
| 請求締日                         | -                |             |             |                       |
| 請求期間                         | ~                |             |             |                       |
|                              | 期間選択( <u>0</u> ) | ▶回期間を求める(区) |             |                       |
| 対象得意先( <u>C</u> )            |                  |             |             |                       |
| 主担当部門                        | <b>_</b>         |             |             |                       |
| 得意先コード                       | <b>1</b> ~       | <b></b>     |             |                       |
| 請求書様式                        | 連続紙合計版<313>      | ✓           | この様式の得意先のみ対 | す象とする                 |
| ☑ 差引請求残高が無                   | い得意先の発行          |             |             |                       |
| □ 期間売上が無くて                   | 、請求残高がある得意先の     | 発行          |             |                       |
| 明細分類( <u>D</u> )             |                  | 一 今回請求額欄(   | E)          |                       |
| <ul> <li>納入先別・日付順</li> </ul> | ○ 全日付順           | ◉ 差引請求残     | 高 ②御買上翻     |                       |
| □ 納入先毎に改べ~                   | - 27             |             |             |                       |
| その他(F)                       |                  |             |             |                       |
| 自社名                          | 印字しない            |             | ▼ 出力        | 項目とコメント 欄( <u>ソ</u> ) |
| ページ番号                        | -<br>1 から通番      |             |             |                       |
|                              |                  |             |             |                       |
|                              |                  | 実行(F5)      | 個別照会(F2) 閉じ | る ヘルプ(F1)             |
|                              |                  |             |             |                       |

## 3. 「請求締日」を入力します。

|                                       | 条件指示                            |
|---------------------------------------|---------------------------------|
| ===================================== |                                 |
| <ul> <li>請求締切 ●</li> </ul>            | ○本発行 ○ 再発行 ○ 仮発行 ○ 随時請求         |
| ☑ 印刷等も行う                              | 🕕 本発行・再発行・仮発行では必ず印刷等を行います。      |
| 締日と期間( <u>B</u> )                     |                                 |
| 請求締日                                  | 30 🔟 末締                         |
| 請求期間                                  | 2010年 3月 1日 ~ 2010年 3月 31日      |
|                                       | 期間選択( <u>Q</u> ) 今回期間を求める(K)    |
| 対象得意先( <u>C</u> )                     |                                 |
| 主担当部門                                 | I                               |
| 得意先コード                                | I ~ I                           |
| 請求書様式                                 | 連続紙合計版<313> 🔍 🗌 この様式の得意先のみ対象とする |
| ✔ 差引請求残高が無い                           | い得意先の発行                         |
| □ 期間売上が無くて、                           | 、請求残高がある得意先の発行                  |
| 明細分類( <u>D</u> )                      | 今回請求額欄( <u>E</u> )              |
| ● 納入先別・目付順                            | ◎ 全日付順                          |
| 🗌 納入先毎に改べー                            | - Ÿ                             |
| その他(E)                                |                                 |
| 自社名                                   | 印字しない ▼ 出力項目とコメント欄(⊻)           |
| ページ番号                                 | 1 から通番                          |
| □【控】の同時印刷                             |                                 |
|                                       | 実行(F5) 個別照会(F2) 閉じる ヘルプ(F1)     |
|                                       |                                 |
|                                       |                                 |

## 4. 請求書様式で「連続紙合計版」を選択します。

|                             | 条件指示                          | ^ |
|-----------------------------|-------------------------------|---|
|                             |                               |   |
| 請求將感( <u>a</u> )<br>○請求締切 ● | ○本発行 ○ 再発行 ○ 仮発行 ○ 随時請求       |   |
| ☑ 印刷等も行う                    | 🕕 本発行・再発行・仮発行では必ず印刷等を行います。    |   |
| 締日と期間( <u>B</u> )           |                               |   |
| 請求締日                        | 30 三 末締                       |   |
| 請求期間                        | 2010年 3月 1日 ~ 2010年 3月 31日    |   |
|                             | 期間避沢(Q) 今回期間を求める(K)           |   |
| 対象得意先( <u>C</u> )           |                               |   |
| 主担当部門                       |                               |   |
| 得意先コード                      | <u> </u>                      |   |
| 請求書様式                       | 連続紙合計版<313> □ この様式の得意先のみ対象とする |   |
| ☑ 差引請求残高が無し                 | い得意先の発行                       |   |
| □ 期間売上が無くて、                 | 、請求残高がある得意先の発行                |   |
| 明細分類( <u>D</u> )            | 今回請求額欄(E)                     |   |
| ◉ 納入先別・日付順                  | ◎ 全日付順 ● 差引請求残高 ○ 御買上額        |   |
| 🗌 納入先毎に改べー                  | - 9                           |   |
| その他( <u>E</u> )             |                               |   |
| 自社名                         | 印字しない<br>出力項目とコメント欄(Y)        | 1 |
| ページ番号                       | 1 から通番                        |   |
| □【控】の同時印刷                   |                               |   |
|                             | 実行(F5) 個別昭会(F2) 閉じる へいざ(F1)   |   |
|                             |                               |   |
|                             |                               |   |

~

5. [出力項目とコメント欄] ボタンをクリックします。

「請求書条件」画面が開きます。

|                      |                                                              | 条件指示                  |          |               | × |
|----------------------|--------------------------------------------------------------|-----------------------|----------|---------------|---|
| 請求形態( <u>A</u> )     | 本發行 ○ 重發行                                                    | ○仮発行                  | ○脑時請求    |               |   |
| 同時間等も行う              | <ul> <li>本売门</li> <li>● 日元门</li> <li>● 本発行・面発行・仮ろ</li> </ul> | () 成元日                | 行います     |               |   |
| ■ chapter 0.11 >     | U 49811 · PF811 · IKF                                        | ell class à chaile se | 110,8.9. |               |   |
| 締日と期間( <u>B</u> )    |                                                              |                       |          |               |   |
| 請求締日                 | 30 🗵 末締                                                      |                       |          |               |   |
| 請求期間                 | 2010年 3月 1日 ~ 2                                              | 2010年 3月 31日          |          |               |   |
|                      | 期間選択(Q) 今                                                    | 回期間を求める(医)            |          |               |   |
| 対象得意先( <u>C</u> )    |                                                              |                       |          |               | _ |
| 主担当部門                | <u> </u>                                                     |                       |          |               |   |
| 得意先コード               | <b>T</b> ~                                                   | T                     |          |               |   |
| 請求書様式                | 連続紙合計版<313>                                                  | v 🗆 a                 | の様式の得意先の | み対象とする        |   |
| ☑ 差引請求残高が無           | い得意先の発行                                                      |                       |          |               |   |
| 🗌 期間売上が無くて、          | 、請求残高がある得意先の多                                                | 卷行                    |          |               |   |
| 明細分類( <u>D</u> ) ――― |                                                              | —— 今回請求額欄(E           | ) (      |               | _ |
| ◉ 納入先別・日付順           | ○ 全日付順                                                       | ◉ 差引請求残問              | 奇 ② 御買   | !上額           |   |
| 🗌 納入先毎に改べー           | -ジ                                                           |                       |          |               |   |
| その他(E)               |                                                              |                       | _        |               |   |
| 自社名                  | 印字しない                                                        |                       | ~ .      | 出力項目とコメント欄(⊻) |   |
| ページ番号                | 1 から通番                                                       |                       |          |               | _ |
| □【控】の同時印刷            |                                                              |                       |          |               |   |
|                      |                                                              | 実行(F5) (              | 固別照会(F2) | 閉じる ヘルプ(F1)   | ) |
|                      |                                                              |                       |          |               |   |

6. 「前回請求額~繰越金額」、「内消費税等(合計欄)」にチェックが入っていることを確認します。 チェックが入っていない場合、チェックします。

| 請求書条件                                     | ×   |
|-------------------------------------------|-----|
| 出力項目( <u>A</u> )                          |     |
| ▶ 前回請求額~繰越金額                              |     |
| □ 元上伝票の音計金額<br>□ 売上伝票の摘要                  |     |
| ☑ 入金伝票                                    |     |
| ■代金は新の満足                                  |     |
| <ul> <li>✓ 先方担当者</li> <li>✓ 敬称</li> </ul> |     |
| 「直洋先」                                     |     |
| □摘要欄は体す「自動」                               |     |
|                                           |     |
| 品名版、伝票版の任意印字内容( <u>B</u> )                |     |
| ※明細欄は税別金額です。                              |     |
| 合計版(備考欄)の任意印字内容( <u>C</u> )               |     |
|                                           | - 1 |
|                                           |     |
| 設定(F5) キャンセル ヘルプ(F1)                      |     |
|                                           |     |

[設定]ボタンをクリックします。
 「条件指示」画面に戻ります。

#### 8. 必要に応じて他の条件を設定します。

9. [実行] ボタンをクリックします。

「印刷等の条件指示」画面が開きます。

|                      |                  | 条件指示         |                 | ^       |
|----------------------|------------------|--------------|-----------------|---------|
| 請求形態( <u>A</u> )     |                  |              |                 |         |
| ○請求締切 ④              | 本発行 〇 再発行        | ○ 仮発行        | ○ 随時請求          |         |
| ☑ 印刷等も行う             | 🕕 本発行・再発行・低      | 反発行では必ず印刷等な  | を行います。          |         |
| 締日と期間( <u>B</u> )    |                  |              |                 |         |
| 請求締日                 | 30 🗵 末締          |              |                 |         |
| 請求期間                 | 2010年 3月 1日 ~    | 2010年 3月 31日 |                 |         |
|                      | 期間選択( <u>Q</u> ) | 今回期間を求める(火)  |                 |         |
| 対象得意先( <u>C</u> )    |                  |              |                 |         |
| 主担当部門                | <b>T</b>         |              |                 |         |
| 得意先コード               | <b>T</b> ~       | Ĩ            |                 |         |
| 請求書様式                | 連続紙合計版<313>      | V 🗆 3        | この様式の得意先のみ対象とする |         |
| ✓ 差引請求残高が無し          | い得意先の発行          |              |                 |         |
| □ 期間売上が無くて、          | 請求残高がある得意先の      | D発行          |                 |         |
| 明細分類( <u>D</u> ) ――― |                  | 今回請求額欄(      | E)              |         |
| ● 納入先別・日付順           | ○ 全日付順           | ◉ 差引請求残      | 高 🛛 御買上額        |         |
| 🔲 納入先毎に改べー           | IJ               |              |                 |         |
| その他(E)               |                  |              |                 |         |
| 自社名                  | 印字しない            |              | ▼ 出力項目とコメン      | ト欄(⊻)   |
| ページ番号                | 1 から通番           |              | _               |         |
| 【控】の同時印刷             |                  |              |                 |         |
|                      |                  | 実行(F5)       | 個別照会(F2) 閉じる /  | ∖ルプ(F1) |
|                      |                  |              |                 |         |

10. 出力先の選択で「Excel」を選択します。

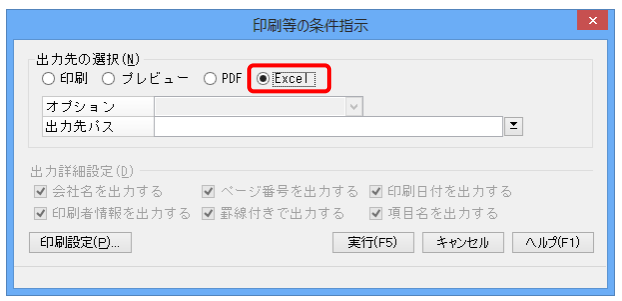

11. 出力先パスの [参照] ボタンをクリックします。

| 印刷等の条件指示                                                | × |
|---------------------------------------------------------|---|
| - 出力先の選択(11)<br>○ 印刷 ○ ブレビュー ○ PDF ● Excel              |   |
| オブション<br>出力先パス エー・エー・エー・エー・エー・エー・エー・エー・エー・エー・エー・エー・エー・エ |   |
| 出力詳細設定 (D)                                              | _ |
| 🗹 会社名を出力する 🛛 ベージ番号を出力する 🗹 印刷目付を出力する                     |   |
| 🗹 印刷者情報を出力する 🗹 罫線付きで出力する 🛛 項目名を出力する                     |   |
| 印刷設定(P)<br>実行(F5) キャンセル ヘルプ(F1                          | ) |
| 260文字未満で入力します。ファイルのドロップでパスを自動入力できます。                    |   |

12. 「C:¥ハガキ請求書データ」フォルダを選択し、ファイル名を入力します。

当マニュアルでは、「請求ヘッダデータ」とします。

| 名前を付けて保存                                     | ×  |
|----------------------------------------------|----|
| ④ → ↑ 👪 « WI → ノ/ガキ請求書データ ∨ ℃ //ガキ請求書データの検索  | ,P |
| 整理 ▼ 新しいフォルダー 🔊 ▼                            | 0  |
| 検索条件に一致する項目はありません。                           |    |
| ファイル名(N): 請求ヘッグデータ                           | ~  |
| ファイルの種類( <u>I</u> ): Excelファイル(*.xls, *xlsx) | ~  |
| アオルダーの非表示         保存(S)         キャンセ         |    |

13. [保存] ボタンをクリックします。

「印刷等の条件指示」画面に戻ります。

- 14. [実行] ボタンをクリックします。
  - 処理後、Microsoft Excel が起動し、作成されたデータのシートが表示されます。

| 印刷等の条件指示                                                                                        | × |
|-------------------------------------------------------------------------------------------------|---|
| 出力先の選択(M)<br>○印刷 ○ ブレビュー ○ PDF ● Excel                                                          |   |
| オブション                                                                                           |   |
| 出力先バス C:¥ハガキ請求書データ¥請求ヘッダデータ⋅xls I                                                               |   |
| 出力詳細設定(①)<br>☑ 会社名を出力する   ☑ ページ番号を出力する   ☑ 印刷日付を出力する<br>☑ 印刷者情報を出力する   ☑ 罫線付きで出力する   ☑ 項目名を出力する |   |
| 印刷設定(P) キャンセル ヘルプ(F1)                                                                           |   |
| 260文字未満で入力します。ファイルのドロップでパスを自動入力できます。                                                            |   |

## 15. [ファイル] タブをクリックします。

| X                                   | Ŧ                                                                               | 請求ヘッダデー         | -9.xls [互換 | モード] - Mic                          | rosoft Excel         |                                    |               | ×     |
|-------------------------------------|---------------------------------------------------------------------------------|-----------------|------------|-------------------------------------|----------------------|------------------------------------|---------------|-------|
| ファイル ホーム                            | 挿入 ペー                                                                           | ジレイアウト          | 数式 データ     | 校閲表                                 | 示                    |                                    | ۵ 🕜 🗖         | er 23 |
| ● M S<br>貼り付け<br>・ ダ 田<br>クリップボード © | ゴシック ・<br><i>I</i> <u>U</u> ・ A <sup>*</sup><br>・ <u>③</u> ・ <u>A</u> ・<br>フォント | 10 · 三<br>A 至 译 |            | 文字列 →<br>調 → % ・<br>58 \$98<br>数値 □ | ▲<br>スタイル<br>・<br>セル | <ul> <li>Σ · Δ</li> <li></li></ul> | 7 → 選択 → 選択 → |       |
| A1                                  | <b>▼</b> (°                                                                     | <i>fx</i> 請习    | 杉先コード      |                                     |                      |                                    |               | *     |
| A                                   | В                                                                               | С               | D          | E                                   | F                    | G                                  | Н             | -     |
| <br>1 請求先コード                        | 請求先名 1                                                                          | 請求先名 2          | 前回御請求額     | 御入金額                                | 調整額                  | 繰越金額                               | 御買上額          | ſź    |
| 2 0001                              | 五越株式会社                                                                          |                 | 4,095,359  | 2,046,547                           | 840                  | 2,047,972                          | 6,010,764     |       |
| 3 0002                              | 今井百貨店                                                                           |                 | 13,932,999 | 13,932,999                          |                      | 0                                  | 8,663,737     |       |
| 4 0004                              | マークマーケ                                                                          | ット              | 1,354,752  | 1,353,912                           | 840                  | 0                                  | 3,829,544     |       |
| 5 0005                              | 株式会社 A                                                                          | BC              | 1,463,799  | 1,462,959                           | 840                  | 0                                  | 1,916,831     |       |
| 6 0007                              | 株式会社 総                                                                          | 合経営             | 1,390,167  | 1,389,432                           | 735                  | 0                                  | 796,858       | -     |
| 7 0008                              | タワー株式会                                                                          | 社               | 682,270    | 681,450                             | 840                  | -20                                | 792,476       |       |
| 8 0009                              | 高橋物産株式                                                                          | 会社              | 1,798,818  | 1,797,978                           | 840                  | 0                                  | 3,469,971     |       |
| 9 0011                              | 株式会社 斉                                                                          | 藤               | 847,329    | 847,329                             |                      | 0                                  | 1,660,950     |       |
| 10 0012                             | もみじデパー                                                                          | ٢               | 7,794,519  | 7,794,519                           |                      | 0                                  | 3,046,256     |       |
| 11 0022                             | 株式会社 渡                                                                          | 辺産業             | 1,108,976  | 1,108,504                           | 472                  | 0                                  | 2,748,110     |       |
| 12 0023                             | 株式会社 鎌                                                                          | 田商店             | 560,851    | 560,221                             | 630                  | 0                                  | 1,059,072     |       |
| 13 0024                             | 株式会社 畠                                                                          | 山商事             | 237,951    | 237,321                             | 630                  | 0                                  | 953,246       |       |
| 14 0025                             | 株式会社 小                                                                          | 林マーケット          | 3,928,351  | 3,927,511                           | 840                  | 0                                  | 2,844,325     |       |
| 15 0029                             | 株式会社 千                                                                          | 代サービス           | 510,320    | 510,110                             | 210                  | 0                                  | 1,807,420     | v     |
| I                                   | /Sheet2 /Sh                                                                     | eet3 ⁄ 🗘        |            | 0 <                                 | 1                    |                                    |               | 1     |
| 1725                                |                                                                                 |                 |            |                                     |                      | 100% 😑 –                           |               | +     |

## 16. [名前を付けて保存]をクリックします。

ダイアログが開きます。

| X   🚽 🖘 - 🍅 - I = | 請求ヘッダ     | データ.xls [互換モード] - Microsoft          | t Excel                 | - 0                 | ×       |
|-------------------|-----------|--------------------------------------|-------------------------|---------------------|---------|
| ファイル ホーム 挿入       | ページ レイアウト | 数式 データ 校閲 表示                         |                         | ۵ 🕜 🗆               |         |
| 🚽 上書き保存           | 請求へい      | ダデータ の情報                             | A: 11/1 BP C            | - II - I - K A      | <b></b> |
| 😡 名前を付けて保存        | C:¥八ガキ請求  | >>>>>>>>>>>>>>>>>>>>>>>>>>>>>>>>>>>> |                         |                     |         |
| 閧<                |           | <b></b>                              |                         |                     |         |
| 📄 閉じる             |           | 戸摘て一ド                                | (1) - 10 M (1) - 10 - 1 | and an and a second |         |
| 信報                |           | 旦換セート<br>Officeの以前のパージョンで作業          | プロパティ・                  |                     | _       |
|                   |           | する際に問題が起きないようにする                     | サイズ                     | 27.0KB              |         |
| 最近使用した            | 2.1×      | ため、一部の新機能が無効になっ                      | タイトル                    | タイトルの追加             |         |
| Jraju             |           | と、これらの機能は有効になります                     | 90                      | タクの追加               |         |
| 新規作成              |           | が、レイアウトの変更が必要になる                     | 分類                      | 分類の追加               |         |
| (0.B)             |           | 場合かあります。                             | 関連する日付                  |                     |         |
| 白沙迎门              |           |                                      | 更新日時                    | 今日 18:33            |         |
| 保存と送信             | <u></u>   | アクセス許可                               | 作成日時                    | 今日 18:33            |         |
|                   | III F     | すべてのユーザーかこのフックを開い てコピーや変更を行うことができま   | 最終印刷日                   |                     |         |
|                   | フックの 保護 ▼ | <b>す</b> 。                           | 明洁 7 _ + f_             |                     |         |
| オプション             | - max     | 1                                    | 関連エーリー                  | nicovision          |         |
| ▶ 終了              |           |                                      | 11140/8                 | 作成者を追               |         |
|                   | 53        | 共有準備                                 | 是绞面新考                   | nicevision          |         |
|                   |           | このファイルには次の項目が含まれ                     | 4072281113              | THECY BIOT          | -       |
| 111               |           | III.                                 |                         |                     | -       |

17. ファイルの種類で「CSV (カンマ区切り)」を選択します。

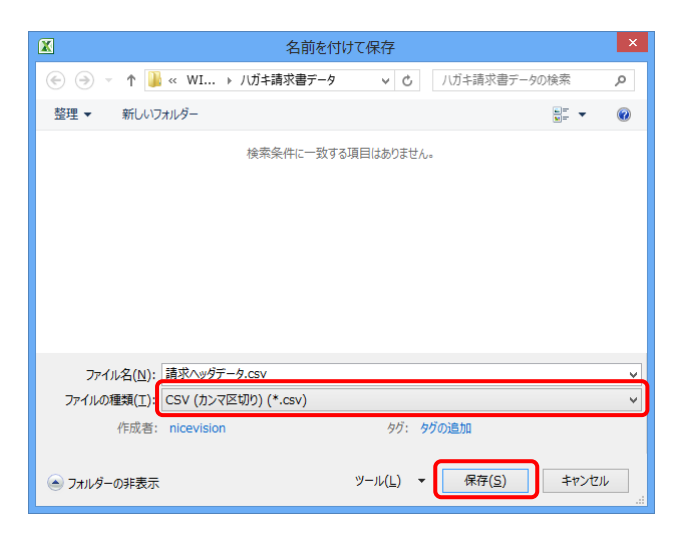

18. [保存] ボタンをクリックします。

以上で、請求ヘッダデータの出力は完了です。

#### 【補足】

保存時に、以下のメッセージが表示された場合、[OK] ボタンをクリックします。

|         | Microsoft Excel                                                                                                    | × |
|---------|----------------------------------------------------------------------------------------------------|---|
| <b></b> | 選択したファイルの種類は視默のシートを含むプックをサポートしていません。<br>・選択しているシートのみを保存する場合は [OK] をクリックしてください。<br>・すべてのシートを保存する場合は、それぞれのシートに別の名前を付けて保存するか、または複数のシートをサポートするファイルの種類を選択してください。<br>OK キャンセル<br>この情報は役に立ちましたか? |   |

保存時に、以下のメッセージが表示された場合、[はい]ボタンをクリックします。

|   | Microsoft Excel                                                                                                    |
|---|----------------------------------------------------------------------------------------------------|
| 0 | 請求ヘッグデータcsv (には、CSV (カンマ区切り)と互換性のない機能が含まれている可能性があります。この形式でラックを保存しますか?<br>・この使ま得存するには、DSV (カンマンドキョン・ライン・ロー・ウー・ノルドーマングマー・キャー |
|   | ・機能を加速するによっていない。そのかったので、「ないない」のパイルになっていたいではない。<br>・ 夫れている。他性がある内容については、ヘルパブをかり少してできてい。<br>「ない文」」していた(1) ヘルプ(1)             |

Microsoft Excel、またはファイルを閉じる際、以下のメッセージが表示された場合、[保存しない] ボ タンをクリックします。

|                | Microsoft Excel |       | × |
|----------------|-----------------|-------|---|
| '諸求ヘッダデータ.csv' | への変更を保存しますか?    |       |   |
| 保存( <u>S</u> ) | 保存しない(N)        | キャンセル |   |

### 請求明細ファイルの作成

[販売管理] - [請求] - [請求書]をクリックします。
 「条件指示」画面が開きます。

| SA PCA商魂·商管X 体                                   | 験版 - PCA/PCA: 0001/P10V01C(                         | 001KON0002: (株)PCA商事 (株                                        | :) PCA商事                     |
|--------------------------------------------------|-----------------------------------------------------|----------------------------------------------------------------|------------------------------|
| ファイル(E) 前準備( <u>0</u> ) 販売管理( <u>1</u> ) 仕入管理    | ( <u>2</u> ) 在庫管理( <u>3</u> ) 預9品( <u>4</u> ) 販売・仕フ | 入( <u>5</u> ) 随時( <u>6</u> ) 監査( <u>7</u> ) セキュリティ( <u>5</u> ) | 設定(Q) ヘルプ(H)<br>処理名を入力して検索 ♀ |
| <ul> <li></li></ul>                              | ,                                                   |                                                                | 商魂X 商管X                      |
| メインカテゴリ                                          |                                                     |                                                                |                              |
| די אראיד אין אין אין אין אין אין אין אין אין אין | 見積     >                                            | 請求書                                                            |                              |
| ▶ 前準備 >                                          | 受注                                                  | 請求一覧表                                                          |                              |
| ■ 販売管理 >                                         | 売上 >                                                | 宛名ラベル                                                          |                              |
|                                                  | 請求                                                  | 回収予定表                                                          |                              |
|                                                  |                                                     | 請求残高一覧表                                                        |                              |
|                                                  |                                                     | 請求履歴の削除                                                        | _                            |
|                                                  | ADC 7741 / /                                        |                                                                |                              |
|                                                  |                                                     |                                                                |                              |
| 201 セキュリティ >                                     |                                                     |                                                                |                              |
|                                                  |                                                     |                                                                |                              |
|                                                  |                                                     |                                                                |                              |

2. 請求形態で [本発行]を選択します。

|                                       |                              | 条件指示                                                          |                 | ×                     |
|---------------------------------------|------------------------------|---------------------------------------------------------------|-----------------|-----------------------|
| 請求形態( <u>A</u> )<br>○請求締切<br>☑ 印刷等も行う | 本発行<br>〇 再発行<br>() 本発行・再発行・修 | <ul> <li>仮発行</li> <li>() 仮発行</li> <li>() 後行では必ず印刷等</li> </ul> | ○随時請求<br>を行います。 |                       |
| 締日と期間( <u>B</u> )                     |                              |                                                               |                 |                       |
| 請求締日                                  | -                            |                                                               |                 |                       |
| 請求期間                                  | ~                            |                                                               |                 |                       |
|                                       | 期間選択( <u>Q</u> )             | 今回期間を求める(医)                                                   |                 |                       |
| 対象得意先( <u>C</u> )                     |                              |                                                               |                 |                       |
| 主担当部門                                 | <b>_</b>                     |                                                               |                 |                       |
| 得意先コード                                | <b></b> ~                    |                                                               | ]               |                       |
| 請求書様式                                 | 連続紙合計版<313>                  | ✓                                                             | この様式の得意先のみ対     | 象とする                  |
| ☑ 差引請求残高が無い                           | い得意先の発行                      |                                                               |                 |                       |
| □ 期間売上が無くて、                           | 請求残高がある得意先の                  | )発行                                                           |                 |                       |
| 明細分類( <u>D</u> )                      |                              | 今回請求額欄                                                        | ( <u>E</u> )    |                       |
| ◉ 納入先別・日付順                            | ◎ 全日付順                       | ◉ 差引請求夠                                                       | に 同日 ○ 御賀上額     |                       |
| 🗌 納入先毎に改べー                            | ジ                            |                                                               |                 |                       |
| その他(E)                                |                              |                                                               |                 |                       |
| 自社名                                   | 印字しない                        |                                                               | ▼ 出力項           | 〔目とコメント欄( <u>ソ</u> )… |
| ページ番号                                 | 1 から通番                       |                                                               |                 |                       |
| □【控】の同時印刷                             |                              |                                                               |                 |                       |
|                                       |                              | 実行(F5)                                                        | 個別照会(F2) 閉じる    | へルプ(F1)               |
|                                       |                              |                                                               |                 |                       |

## 3. 「請求締日」を入力します。

|                              | 条件指示                            |
|------------------------------|---------------------------------|
|                              |                                 |
| 請求形態( <u>A</u> )<br>○請求締切 ●  | ) 本発行 ○ 再発行 ○ 仮発行 ○ 随時請求        |
| ☑ 印刷等も行う                     | ① 本発行・再発行・仮発行では必ず印刷等を行います。      |
| 締日と期間( <u>B</u> )            |                                 |
| 請求締日                         | 30 三 末締                         |
| 請求期間                         | 2010年 3月 1日 ~ 2010年 3月 31日      |
|                              | 期間選択(Q) 今回期間を求める(K)             |
| 対象得意先( <u>C</u> )            |                                 |
| 主担当部門                        | I                               |
| 得意先コード                       | I ~ I                           |
| 請求書様式                        | 連続紙合計版<313> 🔍 🗆 この様式の得意先のみ対象とする |
| ✔ 差引請求残高が無                   | い得意先の発行                         |
| □ 期間売上が無くて、                  | 、請求残高がある得意先の発行                  |
| 明細分類( <u>D</u> )             | 今回請求額欄(E)                       |
| <ul> <li>納入先別・日付順</li> </ul> | ◎ 全日付順 ● 差引請求残高 ○ 御買上額          |
| 🔲 納入先毎に改べー                   | - 9                             |
| その他(E)                       |                                 |
| 自社名                          | 印字しない ▼ 出力項目とコメント欄(⊻)           |
| ページ番号                        | 1 から通番                          |
| □【控】の同時印刷                    |                                 |
|                              | 実行(F5) 個別照会(F2) 閉じる ヘルプ(F1)     |
|                              |                                 |
|                              |                                 |

## 4. 請求書様式で「連続紙品名版」を選択します。

|                              | 条件指示                                   |   |
|------------------------------|----------------------------------------|---|
| 請求形態( <u>A</u> )<br>〇請求締切 ●  | ) 本発行 ○ 再発行 ○ 仮発行 ○ 随時請求               | - |
| ☑ 印刷等も行う                     | 👔 本発行・再発行・仮発行では必ず印刷等を行います。             |   |
| 締日と期間(B)                     |                                        | _ |
| 請求締日                         | 30 三 末締                                |   |
| 請求期間                         | 2010年 3月 1日 ~ 2010年 3月 31日             |   |
|                              | 期間選択() 今回期間を求める(≤)                     |   |
| 対象得意先( <u>C</u> )            |                                        | _ |
| 主担当部門                        | <b>X</b>                               |   |
| 得意先コード                       | <u> </u>                               |   |
| 請求書様式                        | 連続紙品名版<311> □ この様式の得意先のみ対象とする          |   |
| ☑ 差引請求残高が無い                  | い得意先の発行                                |   |
| □ 期間売上が無くて、                  | 、請求残高がある得意先の発行                         |   |
| 明細分類(D)                      | 今回諸求額欄(F)                              | _ |
| <ul> <li>納入先別・日付順</li> </ul> | ○ 全日付順 ● 差引請求残高 ○ 御買上額                 |   |
| 🗌 納入先毎に改べー                   | -ジ                                     |   |
| 7 m /h /r)                   |                                        |   |
| その他に                         |                                        |   |
| 自社名                          | □ 印字しない マロント欄(⊻)…                      |   |
| ページ番号                        | 1 から通番                                 |   |
| □【控】の同時印刷                    |                                        |   |
|                              | 宝行(F5) 個別階会(F2) 問いる A IL-9(F1)         |   |
|                              | X110 07 18075-X20 27 14100 1 1702 0 17 |   |
|                              |                                        |   |

× 1

5. 明細分類で「納品先別・日付別」を選択します。

|                             | 条件指示                            | ×  |
|-----------------------------|---------------------------------|----|
| 請求形態( <u>A</u> )<br>〇請求締切 ④ | 本発行 〇 再発行 〇 仮発行 〇 随時請求          |    |
| ☑ 印刷等も行う                    | ① 本発行・再発行・仮発行では必ず印刷等を行います。      |    |
| 締日と期間( <u>B</u> )           |                                 |    |
| 請求締日                        | 30 🗵 末締                         |    |
| 請求期間                        | 2010年 3月 1日 ~ 2010年 3月 31日      |    |
|                             | 期間選択( <u>Q)</u> 今回期間を求める(K)     |    |
| 対象得意先( <u>C</u> )           |                                 |    |
| 主担当部門                       | T                               |    |
| 得意先コード                      | <b>T</b> ~ <b>T</b>             |    |
| 請求書様式                       | 連続紙品名版<311> 🗸 🗆 この様式の得意先のみ対象とする |    |
| ✓ 差引請求残高が無し                 | い得意先の発行                         |    |
| □ 期間売上が無くて、                 | 請求残高がある得意先の発行                   |    |
| 明細分類(D)                     | 今回請求類欄(E)                       |    |
| ● 納入先別・日付順                  |                                 |    |
| 🗌 納入先毎に改べー                  | ₹¥                              |    |
| その他(E)                      |                                 |    |
| 自社名                         | 印字しない × 出力項目とコメント欄(ソ).          |    |
| ページ番号                       | 1 から通番                          |    |
| □【控】の同時印刷                   |                                 |    |
|                             | 実行(F5) 個別照会(F2) 閉じる ヘルプ(F       | 1) |
|                             |                                 |    |

6. 必要に応じて他の条件を設定します。

## 7. [実行] ボタンをクリックします。

「印刷等の条件指示」画面が開きます。

|                              | 条件指示                          | × |
|------------------------------|-------------------------------|---|
|                              |                               |   |
| 請求形態( <u>A</u> )             |                               |   |
| ○請求締切 ●                      | 》本発行 ○ 再発行 ○ 仮発行 ○ 随時請求       |   |
| ☑ 印刷等も行う                     | 🕕 本発行・再発行・仮発行では必ず印刷等を行います。    |   |
| 締日と期間( <u>B</u> )            |                               | - |
| 請求締日                         | 30 工 末締                       |   |
| 請求期間                         | 2010年 3月 1日 ~ 2010年 3月 31日    |   |
|                              | 期間選択( <u>@</u> ) 今回期間を求める(K)  |   |
| 対象得意先( <u>C</u> )            |                               |   |
| 主担当部門                        |                               |   |
| 得意先コード                       | <b>T</b> ~ <b>T</b>           |   |
| 請求書様式                        | 連続紙品名版<311> □ この様式の得意先のみ対象とする |   |
| ☑ 差引請求残高が無!                  | い得意先の発行                       |   |
| □ 期間売上が無くて、                  | 、請求残高がある得意先の発行                |   |
| 明細分類(D)                      | 今回請求類欄(F)                     |   |
| <ul> <li>納入先別・日付順</li> </ul> | ○ 全日付順 ● 差引請求残高 ○ 御買上額        |   |
| □ 納入先毎に改べ~                   | -9                            |   |
|                              |                               |   |
| その他(E)                       |                               |   |
| 自社名                          | 印字しない  ▼ 出力項目とコメント欄(⊻)        |   |
| ページ番号                        | 1 から通番                        |   |
| 📃 【控】の同時印刷                   |                               |   |
|                              | 実行(F5) 個別照会(F2) 閉じる ヘルプ(F1    | ) |
|                              |                               |   |
|                              |                               |   |

8. 出力先の選択で「Excel」を選択します。

|                           | 印刷等の条件指示                                                                                            | × |
|---------------------------|----------------------------------------------------------------------------------------------------|---|
| 出力先の選択(№)<br>○ 印刷 ○ ブレビュー |                                                                                                    |   |
| オプション<br>出力先パス            | V                                                                                                   |   |
| 出力詳細設定(D)<br>☑ 会社名を出力する   | ☑ ページ番号を出力する ☑ 印刷日付を出力する                                                                            |   |
| ☑ 印刷者情報を出力する 印刷設定(P)      | <ul> <li>▼ 罫線付きで出力する</li> <li>▼ 項目名を出力する</li> <li>実行(F5)</li> <li>キャンセル</li> <li>ヘルプ(F1)</li> </ul> |   |
|                           |                                                                                                    |   |

#### 9. 出力先パスの [参照] ボタンをクリックします。

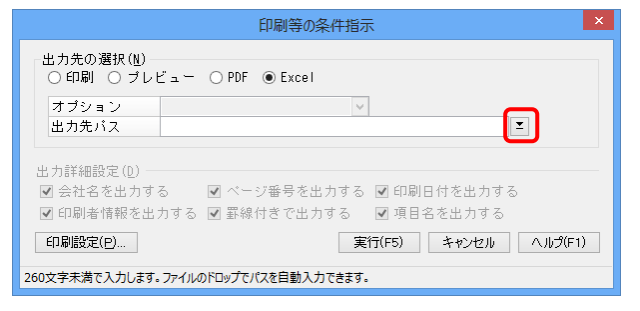

## 10. 「C:¥ハガキ請求書データ」フォルダを選択し、ファイル名を入力します。

| 名前を付けて                                                 | 保存  |                   | ×            |
|--------------------------------------------------------|-----|-------------------|--------------|
|                                                        | ~ C | ハガキ請求書データの検索      | ,            |
| 整理 マ 新しいフォルダー                                          |     |                   | • 🔞          |
| 諸求へッダテータ.xls<br>Microsoft Excel 97-2003 ワーク<br>27.0 KB |     |                   |              |
| ファイル名(N) 請求明細データ                                       |     |                   | ~            |
| ファイルの種類(工): Excelファイル(*.xls, *xlsx)                    |     |                   | ~            |
| ● フォルダーの非表示                                            |     | 保存( <u>S</u> ) キャ | >tzıl<br>.:: |

当マニュアルでは、「請求明細データ」とします。

11. [保存] ボタンをクリックします。

「印刷等の条件指示」画面に戻ります。

12. [実行] ボタンをクリックします。

処理後、Microsoft Excel が起動し、作成されたデータのシートが表示されます。

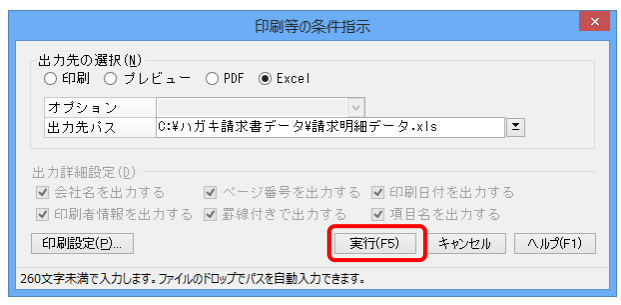

#### 13. [ファイル] タブをクリックします。

|                  | - 9 - P - I            | -                                                                       | 請求明細デ                  | ータ.xls [互搏                                | ŧモード] - Mic                          | rosoft Excel         |                                                                                                    |       | ×     |
|------------------|------------------------|-------------------------------------------------------------------------|------------------------|-------------------------------------------|--------------------------------------|----------------------|----------------------------------------------------------------------------------------------------|-------|-------|
| ファイ              | ルホーム                   | 挿入 ペー                                                                   | ジレイアウト                 | 数式 データ                                    | 校閲表                                  | 眎                    |                                                                                                    | ۵ 🕜 🗆 | æ X3  |
| 貼りた<br>す<br>クリップ | ж м s<br>bb<br>w - к ъ | ゴシック<br><i>I</i> <u>U</u> ・A<br>・<br>う<br>・<br>ろ<br>・<br>ろ<br>・<br>フォント | 10 · ≡<br>A ≡<br>⊈ · ‡ | ■ = = = =<br>= = = = =<br>章 ● *<br>記置   9 | 文字列 →<br>響 → % ,<br>*.% ÷.%<br>数値 「3 | ▲<br>スタイル<br>・<br>セル | <ul> <li>Σ · Δ</li> <li>· Δ</li> <li>· Δ</li> <li>· Δ</li> <li>· Ζ</li> <li>· Ξ</li> <li>· Ξ<td>7</td><td></td></li></ul> | 7     |       |
|                  | A1                     | • (0                                                                    | fx デー                  | - 夕区分                                     |                                      |                      |                                                                                                    |       | *     |
| A                | A                      | В                                                                       | С                      | D                                         | E                                    | F                    | G                                                                                                    | н     |       |
| 1                | データ区分                  | 請求先コード                                                                  | 請求先名 1                 | 請求先名2                                     | 納入先コード                               | 納入先名2                | 伝票日付                                                                                                    | 伝票No  |       |
| 2                | 50                     | 0001                                                                    | 五越株式会社                 | ±                                         |                                      |                      |                                                                                                    |       | 前回    |
| 3                | 50                     | 0001                                                                    | 五越株式会社                 | t                                         |                                      |                      |                                                                                                    |       | 御ノ    |
| 4                | 50                     | 0001                                                                    | 五越株式会社                 | ±                                         |                                      |                      |                                                                                                    |       | 調響    |
| 5                | 50                     | 0001                                                                    | 五越株式会社                 | t                                         |                                      |                      |                                                                                                    |       | 繰走    |
| 6                | 50                     | 0001                                                                    | 五越株式会社                 | t                                         |                                      |                      |                                                                                                    |       | 御賢    |
| 7                | 50                     | 0001                                                                    | 五越株式会社                 | t                                         |                                      |                      |                                                                                                    |       | 今回    |
| 8                | 10                     | 0001                                                                    | 五越株式会社                 | t                                         |                                      |                      | 20100301                                                                                                    | 5147  | tt.°  |
| 9                | 10                     | 0001                                                                    | 五越株式会社                 | t                                         |                                      |                      | 20100301                                                                                                    | 5147  | tt°   |
| 10               | 10                     | 0001                                                                    | 五越株式会社                 | t                                         |                                      |                      | 20100301                                                                                                    | 5147  | tt°   |
| 11               | 10                     | 0001                                                                    | 五越株式会社                 | t                                         |                                      |                      | 20100301                                                                                                    | 5147  | tt°   |
| 12               | 10                     | 0001                                                                    | 五越株式会社                 | t                                         |                                      |                      | 20100301                                                                                                    | 5147  | tt°   |
| 13               | 10                     | 0001                                                                    | 五越株式会社                 | ±                                         |                                      |                      | 20100301                                                                                                    | 5147  | tt°   |
| 14               | 10                     | 0001                                                                    | 五越株式会社                 | ±                                         |                                      |                      | 20100301                                                                                                    | 5147  | tt°   |
| 15               | 10                     | 0001                                                                    | 五越株式会社                 | t                                         |                                      |                      | 20100301                                                                                                    | 5147  | セピ▼   |
| 14 4             | ▶ ▶ 請氷書                | /Sheet2/Sh                                                              | eet3 🖓                 |                                           | <u> </u>                             |                      |                                                                                                    | -     | M     |
| 172              | 1                      |                                                                         |                        |                                           |                                      |                      | 100% -                                                                                                    |       | -(+); |

#### 14. [名前を付けて保存]をクリックします。

ダイアログが開きます。

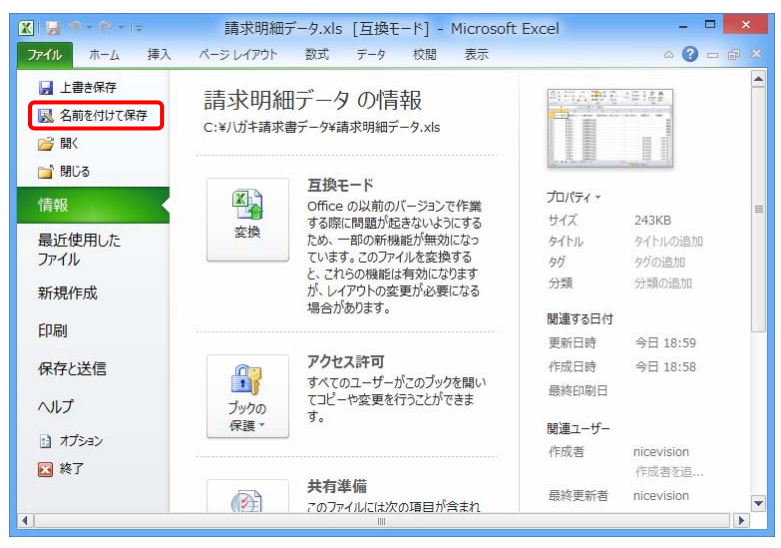

15. ファイルの種類で「CSV (カンマ区切り)」を選択します。

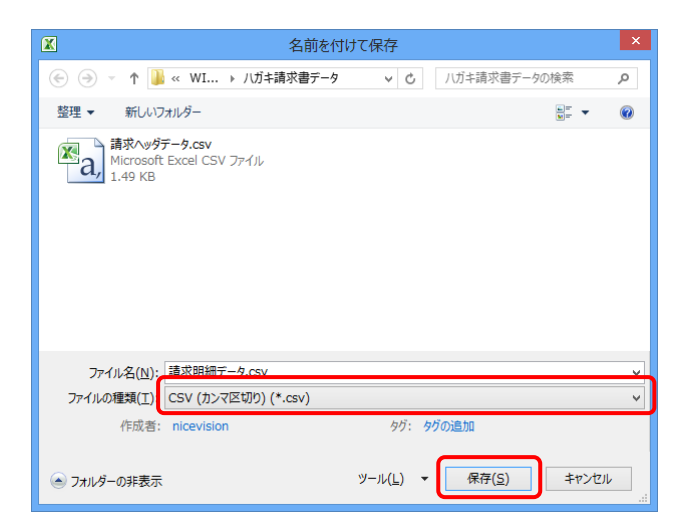

16. [保存] ボタンをクリックします。

以上で、請求明細データの出力は完了です。

#### 【補足】

保存時に、以下のメッセージが表示された場合、[OK] ボタンをクリックします。

|         | Microsoft Excel                                                                                                    | ×              |
|---------|----------------------------------------------------------------------------------------------------|----------------|
| <b></b> | 選択したファイルの種類は複数のシートを含むブックをサポートしていません。<br>・選択しているシートのみを保存する場合は、[OK]をグリックしてください。<br>・すべてのシートを保存する場合は、それぞれのシートは思いな高齢な付けて保存するか、または複数のシートをサポートするファイルの種類を選択してください<br>のK<br>そやンセル<br>この情報は役に立ちましたか? | ) <sub>0</sub> |

保存時に、以下のメッセージが表示された場合、[はい]ボタンをクリックします。

|   | Microsoft Excel                                                                                                    |
|---|----------------------------------------------------------------------------------------------------|
| 0 | 請求ヘッダデータcsv (こは、CSV (カンマ区 切り)と互換性のない機能が含まれている可能性があります。この形式でブックを保存しますか?<br>・このまま保存するには、(はい)をグリックします。<br>・機能を保存するには、(はいえ)をグリックしてが、最新の Excelのファイル形式で保存します。<br>・失われる可能性がある内容については、(人い)をグリックしてださい。<br>「はいソ」 ・いルス(出) ヘルプ(出) |

Microsoft Excel、またはファイルを閉じる際、以下のメッセージが表示された場合、[保存しない] ボ タンをクリックします。

| Microsoft Excel |                           |          | ×     |  |
|-----------------|---------------------------|----------|-------|--|
|                 | '諸求明細データcsv' への変更を保存しますか? |          |       |  |
|                 | 保存( <u>S</u> )            | 保存しない(N) | キャンセル |  |

### 読込設定

「ハガキ請求書メーカー」の「データ選択」画面で、読込ファイルを以下のように設定してください。

[システム種別]で「PCA 商魂」を選択します。
 今回はカンマ区切りで出力したので、[ファイル形式]で「カンマ区切りテキストファイル」を選択します。

| -                                            | 八ガキ請求書メーカー Ver.2.1.0.1               | _ 🗆 🗙              |
|----------------------------------------------|--------------------------------------|--------------------|
| レイアウト 🖨                                      | 各種設定 🗭 データ選択 🖨 項目の割付 🖨 データー覧 🖨 バガキ表示 | 認定情報の心を"ート/1926"ート |
| データ選択                                        |                                      | 次へ >>>             |
| - システム種別-<br>〇弥生販売                           |                                      |                    |
| ○ 商奉行<br>● PCA商魂                             |                                      |                    |
| ○その他                                         |                                      |                    |
| ファイル形式<br>ファイル形式  のカンマ区切ま   のタブ区切ま   つその他の区気 | *キストファイル<br>*ストファイル<br>1文学ファイル 区切文学: |                    |
| 読込ファイル<br>得意先情報:                             |                                      |                    |
| 請求ヘッダ情報<br>請求明細情報:                           |                                      |                    |
|                                              |                                      |                    |
|                                              |                                      |                    |
|                                              |                                      |                    |
| ・ <u>圧着ハガキキット</u> の                          | Dご注文はこちらをクリック                        | ハガキ請求書.jp          |

#### 2. 得意先の [参照] ボタンをクリックします。

ダイアログが開きます。

| ■ //ガキ請求書メーカー Ver.2.1.0.1                                           | _ 🗆 🗙                        |
|---------------------------------------------------------------------|------------------------------|
| レイアウト 🕎 各種設定 🗳 データ選択 🗳 項目の割付 🖨 データー覧 🖨 ハガキ表示                        | 题定指相の/D#*-F/192#*-F          |
| データ選択                                                               | <mark>次へ &gt;&gt;&gt;</mark> |
| システム種別<br>○弥生販売<br>○商奉行<br>● PCA商晩<br>○ その他                         |                              |
| ファイル形式<br>● カンマ区切テキストファイル<br>○ タブ区切テキストファイル<br>○ その他の区切文子ファイル 区切文字: |                              |
| 読込ファイル<br>得意先情報:<br>請求ヘッダ情報:<br>請求明細情報:                             |                              |
|                                                                     |                              |
|                                                                     |                              |
| ▶ 圧着ハガキキットのご注文はこちらをクリック                                             | ハガキ請求書.jp                    |

3. 「C:¥ハガキ請求書データ」フォルダから、「得意先データ.txt」を選択します。

|      | 開《                                                                                     |                                                       |                         | ×                    |
|------|----------------------------------------------------------------------------------------|-------------------------------------------------------|-------------------------|----------------------|
|      | ↑ 퉬 « WI → ハガキ請求書データ                                                                   | ▼ C ハガキ請求書                                            | データの検索                  | P                    |
| 整理 ▼ | 新しいフォルダー                                                                               |                                                       | -                       | •                    |
|      | ■求ヘッダテータ.csv<br>Microsoft Excel CSV ファイル<br>は9 KB<br>電気テテータ.bt<br>非ストドキュメント<br>7.07 KB |                                                       | L                       |                      |
|      | ファイル名( <u>N</u> ):                                                                     | <ul> <li>テキストファイノ</li> <li>開&lt;(<u>0</u>)</li> </ul> | レ(*.txt;*.csv)<br>キャンセル | <ul> <li></li> </ul> |

**4**. [開く] ボタンをクリックします。 ハガキ請求書メーカーのデータ選択画面に戻ります。

#### 5. 請求ヘッダ情報の [参照] ボタンをクリックします。

ダイアログが開きます。

| □ 八ガキ請求書メーカー Ver.2.1.0.1 - □                                                                                   |
|----------------------------------------------------------------------------------------------------|
| レイアウト ☆ 各種設定 ☆ データ連択 ☆ 項目の割付 ☆ データー覧 ☆ パガキ表示     Statistical Address - ト/1024*-+                               |
| データ選択         次へ >>>                                                                                           |
| システム種別<br>○弥生販売<br>○商奉行<br>● PCA商魂<br>○ その他<br>ファイル形式                                                          |
| <ul> <li>●カンマ区切テキストファイル</li> <li>○タブ区切テキストファイル</li> <li>○その他の区切文字ファイル</li> <li>区切文字:</li> </ul>                |
| <ul> <li>読込ファイル</li> <li>得意先情報: 20 C:¥ハガキ請求書データ¥得意先データ.txt</li> <li>請求小ッダ情報: 20</li> <li>請求明細情報: 20</li> </ul> |
| ▶ 圧着ハガキキットのご注文はこちらをクリック ハガキ請求書.)                                                                               |

6. 「C:¥ハガキ請求書データ」フォルダから、「請求ヘッダデータ.csv」を選択します。

| 開く                                                                                                    | ×          |
|----------------------------------------------------------------------------------------------------|------------|
| <ul> <li></li></ul>                                                                                     | Q,         |
| 整理 ▼ 新しいフォルダー 📓 🖛 ▼ [                                                                                   |            |
| i (本の)<br>満求へッグテータ.csv<br>Microsoft Excel CSV ファイル<br>1.49 KB<br>Microsoft Excel CSV ファイル<br>103 KB     |            |
| 得意先データ.bt<br>テキストドキュメント<br>7.07 KB                                                                      |            |
|                                                                                                    |            |
|                                                                                                    |            |
|                                                                                                    |            |
| ファイル名( <u>N</u> ): 請求ヘッダデータ.csv v テキストファイル(*.txt;*.csv<br>闘( <u>(</u> ) キャ.                             | ) ¥        |
| デオスト ドキュント<br>7.07 KB<br>ファイル名( <u>N</u> ): 請求ヘッダデータ.csv v<br>デキストファイル(*.bxt;*.csv<br>■( <u>0</u> ) キャ: | ) ×<br>>セル |

[開く] ボタンをクリックします。
 ハガキ請求書メーカーのデータ選択画面に戻ります。

#### 8. 請求明細情報の [参照] ボタンをクリックします。

ダイアログが開きます。

| ■ パガキ請求書メーカー Ver.2.1.0.1                                                                                                    | - 🗆 🗙                        |
|----------------------------------------------------------------------------------------------------|------------------------------|
| レイアウト 🍄 各種設定 📫 データ選択 🖨 項目の割付 🖨 データー覧 🖨 ハガキ表示                                                                                                    | 設定情報の心キートノロスキート              |
| データ選択                                                                                                    | <mark>次へ &gt;&gt;&gt;</mark> |
| <ul> <li>システム種別</li> <li>○弥生販売</li> <li>○商奉行</li> <li>● PCA商魂</li> <li>○ その他</li> <li>ファイル形式</li> <li>● カンマ区切テキストファイル</li> <li>○ タブ区切テキストファイル</li> </ul> |                              |
| ○ その他の区切文子ファイル 区切文字:                                                                                                    |                              |
| 読込ファイル<br>得意先情報:  ② C:¥ハガキ請求書データ¥得意先データ.txt 請求へッダ情報:  ③ C:¥ハガキ請求書データ¥請求ヘッダデータ.csv 請求明細情報:  ②                                                             |                              |
|                                                                                                    |                              |
| ▶ 圧着ハガキキットのご注文はこちらをクリック                                                                                                    | ハガキ請求書.jp                    |

9. 「C:¥ハガキ請求書データ」フォルダから、「請求明細データ.csv」を選択します。

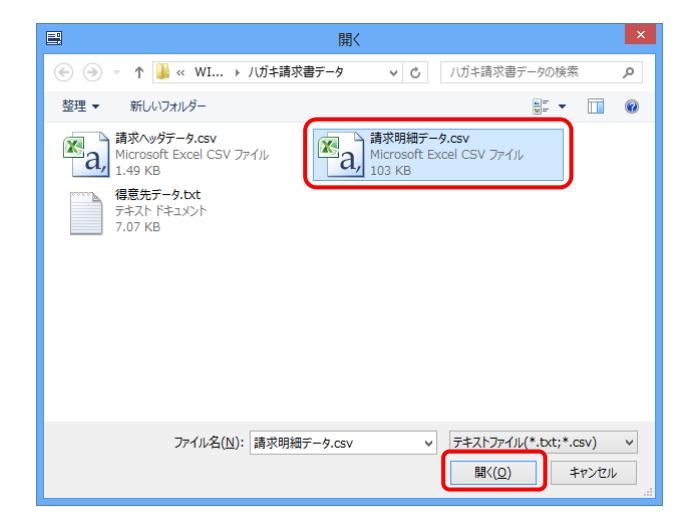

10. [開く] ボタンをクリックします。

ハガキ請求書メーカーのデータ選択画面に戻ります。

すべて選択すると、以下の図のようになります。

| ■ パガキ請求書メーカー Ver.2.1.0.1                                                                                                    | _ 🗆 🗙              |
|----------------------------------------------------------------------------------------------------|--------------------|
| レイアウト 🖒 各種設定 🗳 データ選択 🗳 項目の割付 🖨 データー覧 🖨 ハガキ表示                                                                                | 認定情報の分本*~トノ193本*~ト |
| データ選択                                                                                                    | 次へ >>>             |
| システム種別<br>                                                                                                    |                    |
| ファイル形式<br>● カ ンマ区切テキストファイル<br>○ タ ブ区切テキストファイル<br>○ その他の区切文子ファイル 区切文字:                                                       |                    |
| 読込ファイル<br>得意先情報:<br>請求ヘッダ情報:<br>請求明細情報:<br>C:¥ハガキ請求書データ¥得意先データ.txt<br>反:¥ハガキ請求書データ¥請求ヘッダデータ.csv<br>反:¥ハガキ請求書データ¥請求明細データ.csv |                    |
|                                                                                                    |                    |
| ▶ <u>圧着ハガキキット</u> のご注文はこちらをクリック                                                                                             | ハガキ請求書.jp          |

データ選択後は、[次へ] ボタンをクリックし、画面に従いハガキ請求書を印刷してください。

以上